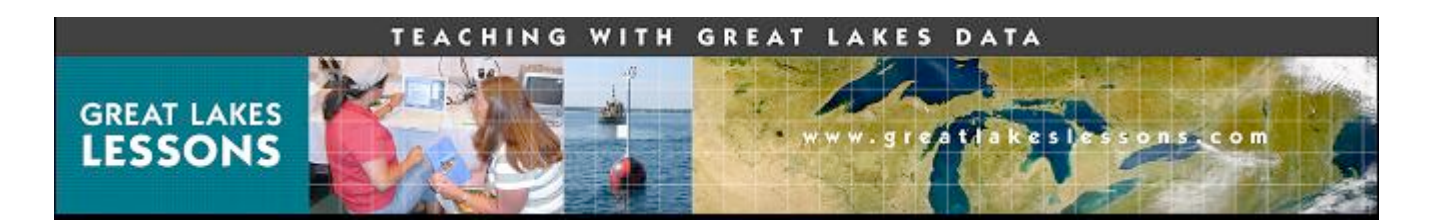

# Storm Surges and Seiches - Lesson 2 Activity: Impacts Part 4 Data sheet

The graphs below illustrate a seiche in Lake Ontario between Olcott, New York and Cape Vincent, New York on November 13-14, 2003. The horizontal red line on November 12 and 15-18, 2003 represents the 'normal' water level (Round answers to the nearest 0.1).

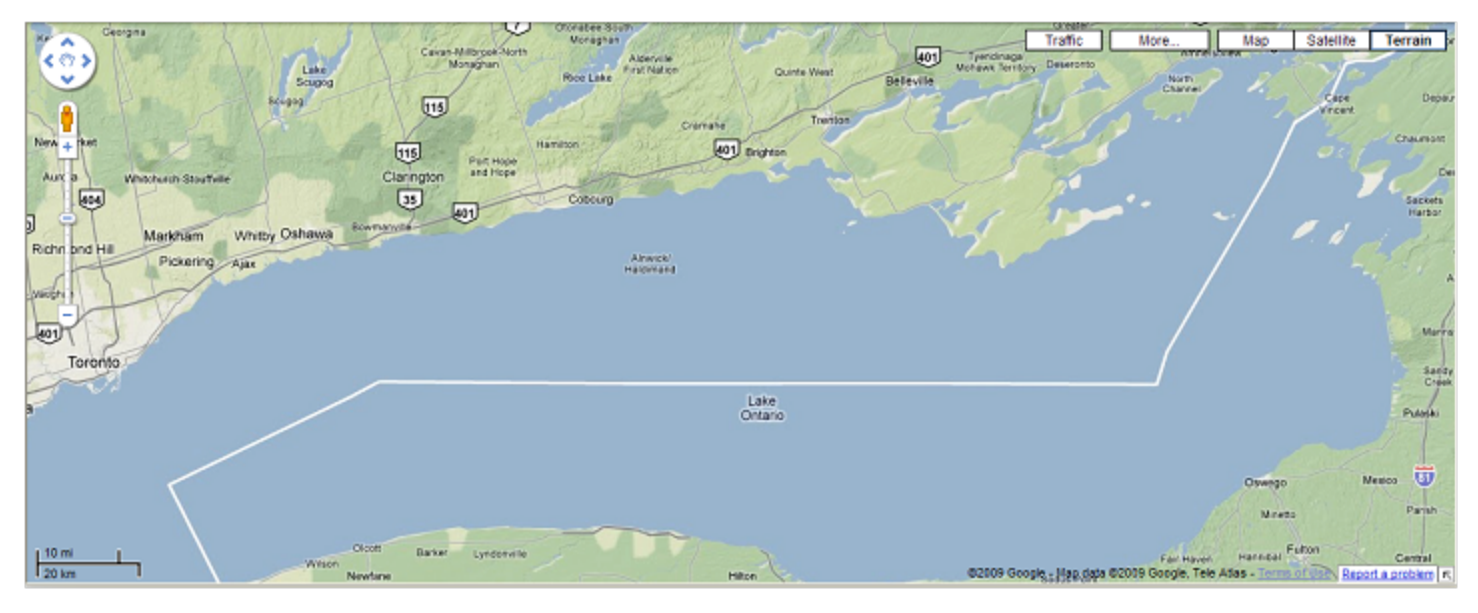

### Google map – Olcott, NY and Cape Vincent, NY

- 1. What is the normal average water level at Olcott, New York?
- 2. What is the normal average water level at Cape Vincent, New York?
- 3. At Olcott, New York, what is the highest water measurement? What time did the high water measurement occur?
- 4. At Olcott, New York, what is the lowest water measurement? What time did the low water measurement occur?

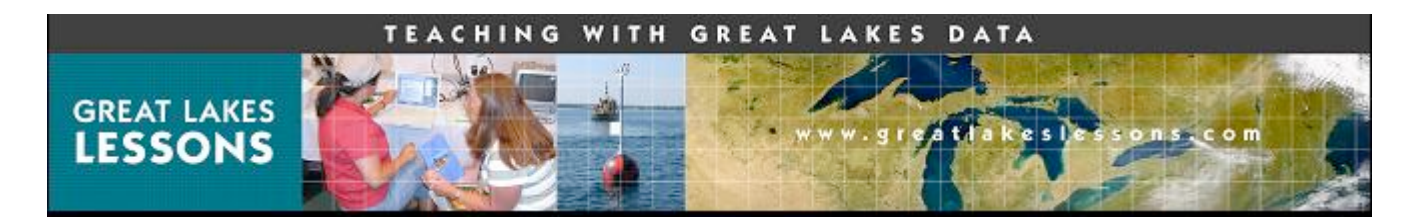

- 5. What is the time difference between high and low water measurements?
- 6. At Cape Vincent, New York, what is the highest water measurement? What time did the high water measurement occur?
- 7. At Cape Vincent, New York, what is the lowest water measurement? What time did the low water measurement occur?
- 8. What is the time difference between high and low water measurements?
- 9. What is the difference in depth between the highest measurement at Olcott and Cape Vincent?
- 10. What is the difference in depth between the lowest measurement at Olcott and Cape Vincent?
- 11. Why was the difference in the highest measurements greater than the lowest measurements?

TEACHING WITH GREAT DATA LAKES

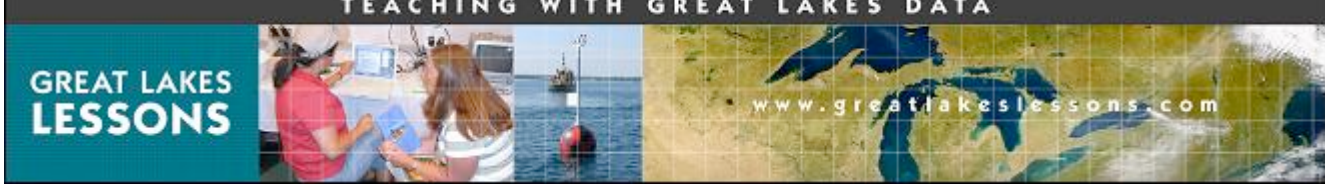

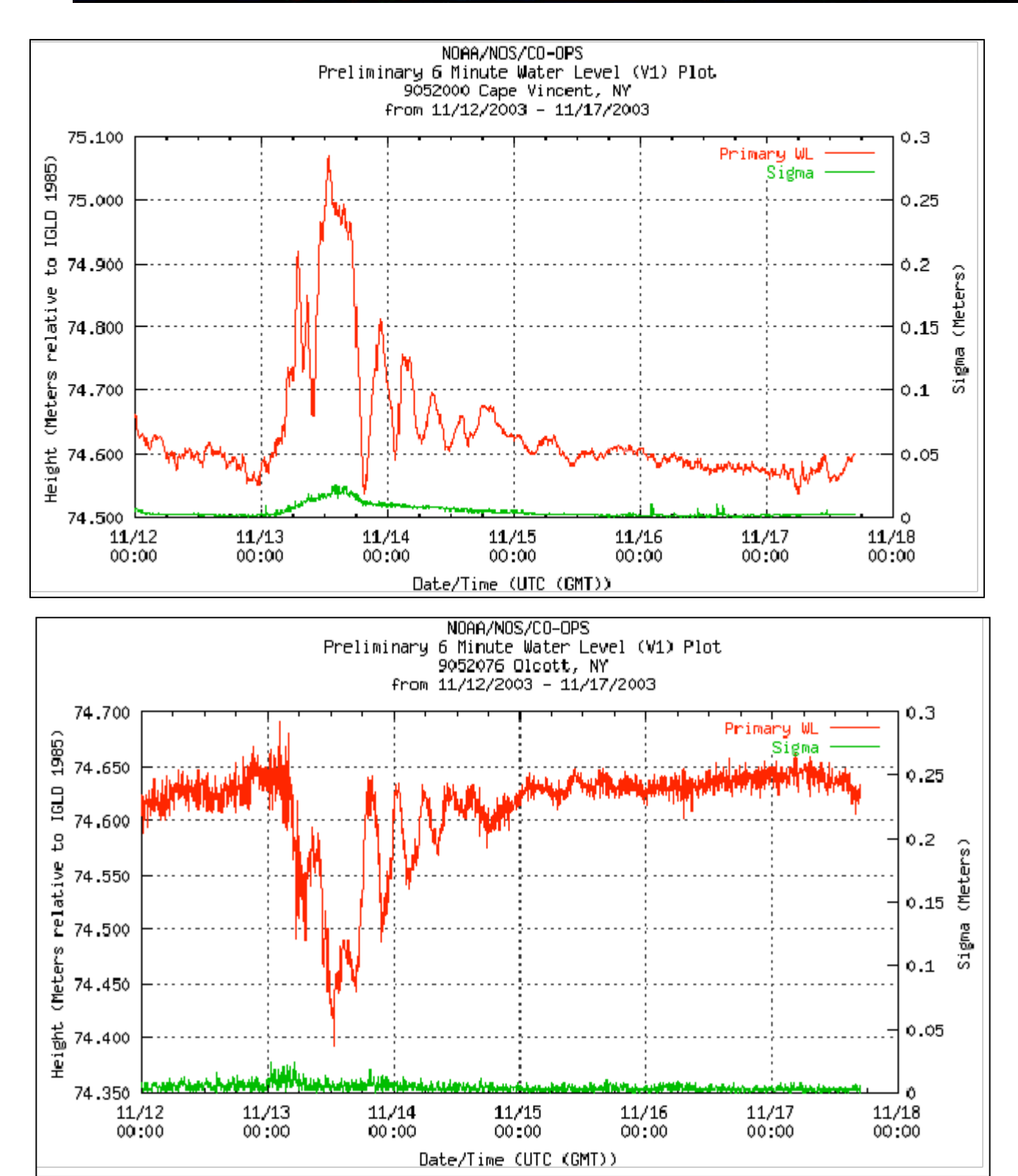

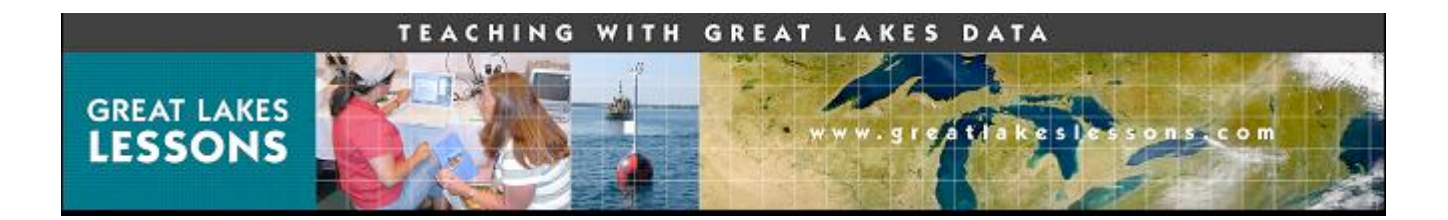

- 12. Use the Cape Vincent USGS topographic map and Google Earth image to complete the tasks and answer the questions below.
  - Find the 260 foot contour line on the map and label the same location on the Google Earth image. (Hint: Use road visible on both the USGS map and Google image as a guide.)
  - Label the fish hatchery (labeled on the Cape Vincent North topographic map) on the Google Earth image.
  - Draw a topographic profile of the area from the lake to the fish hatchery. Draw the profile starting at the shore and ending at the fish hatchery.
  - Could a storm cause flooding at Cape Vincent? Use USACE historical water levels and storm probability tables to get data.

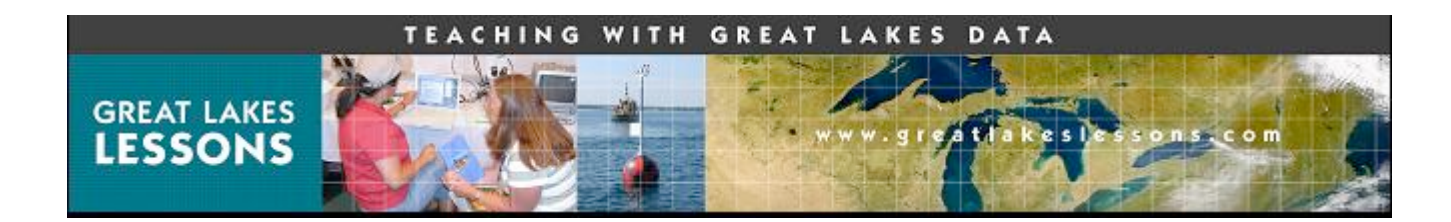

Topographic map of Cape Vincent, NY

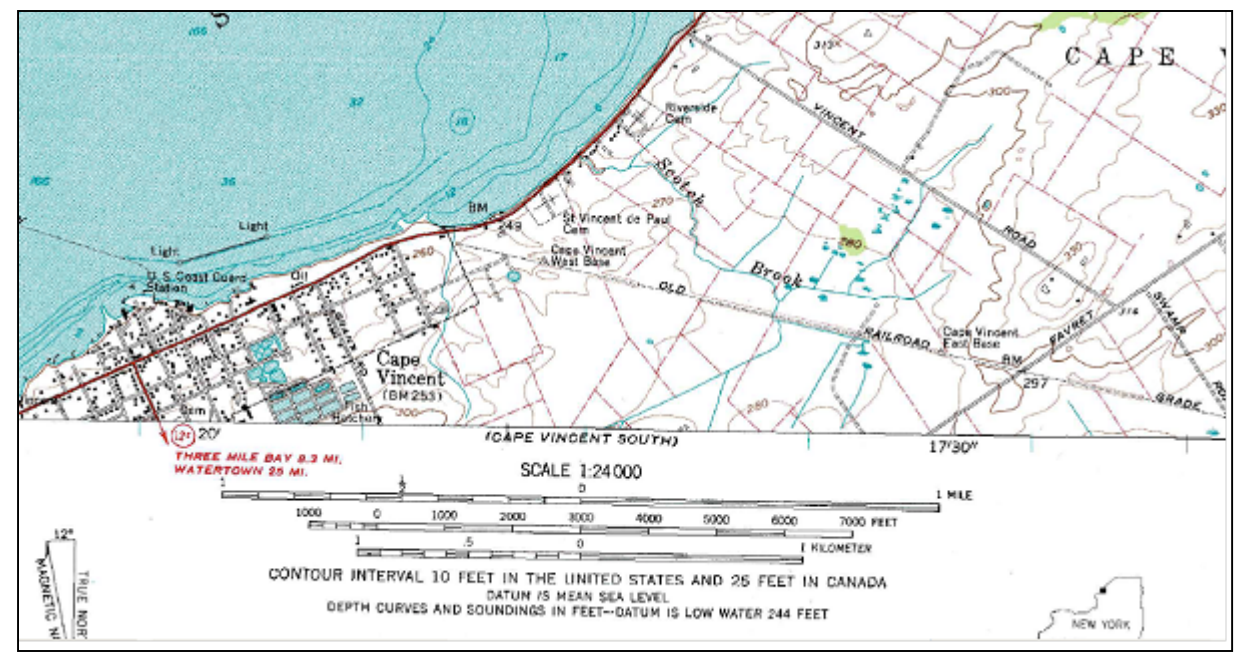

Google Earth image – Cape Vincent, NY

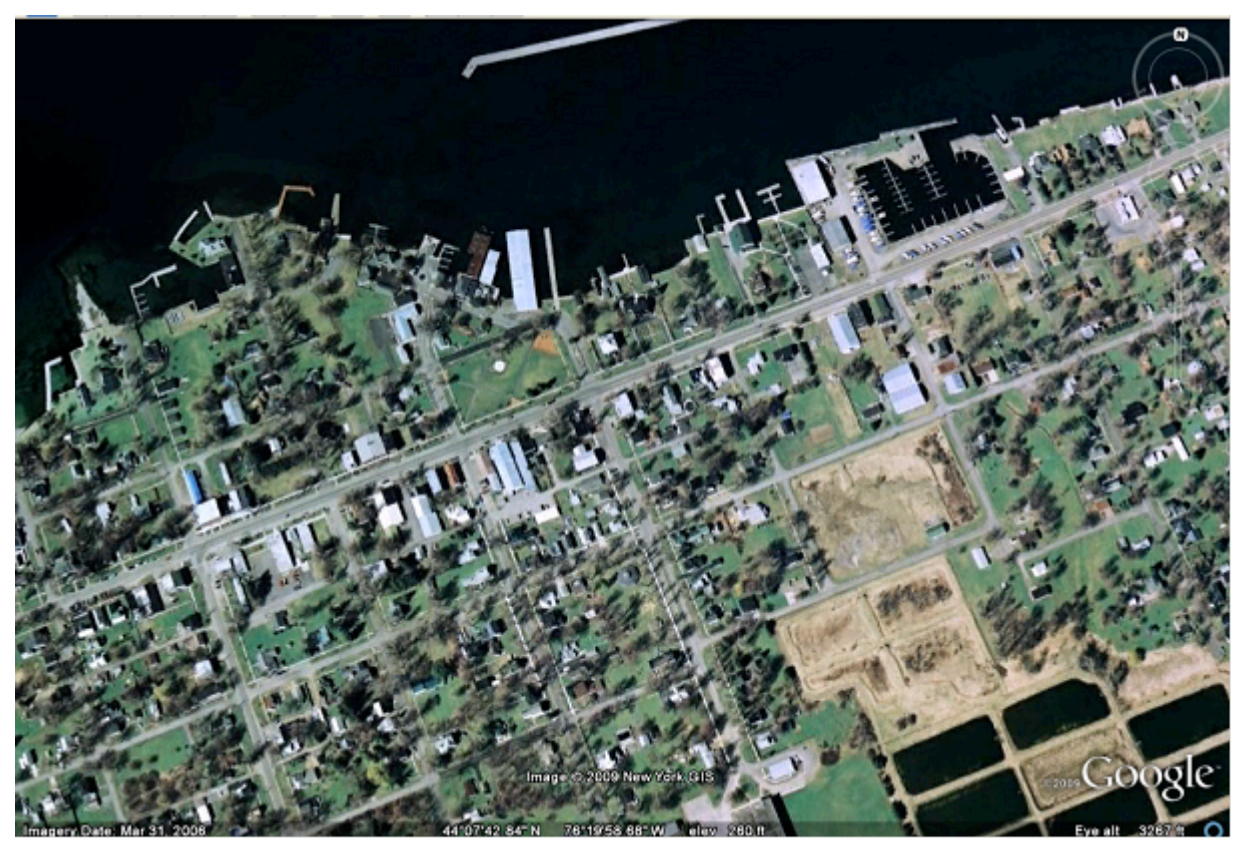

Storm Surges and Seiches - Lesson 2: Activity Part 4, Teaching with Great Lakes Data, www.greatlakeslessons.com

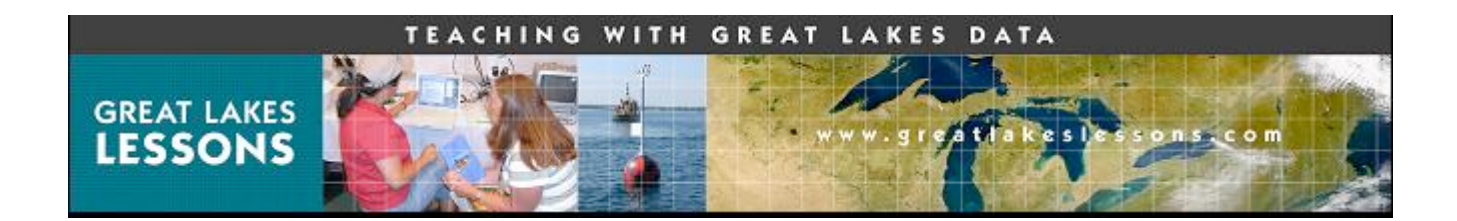

#### Create topographic profile

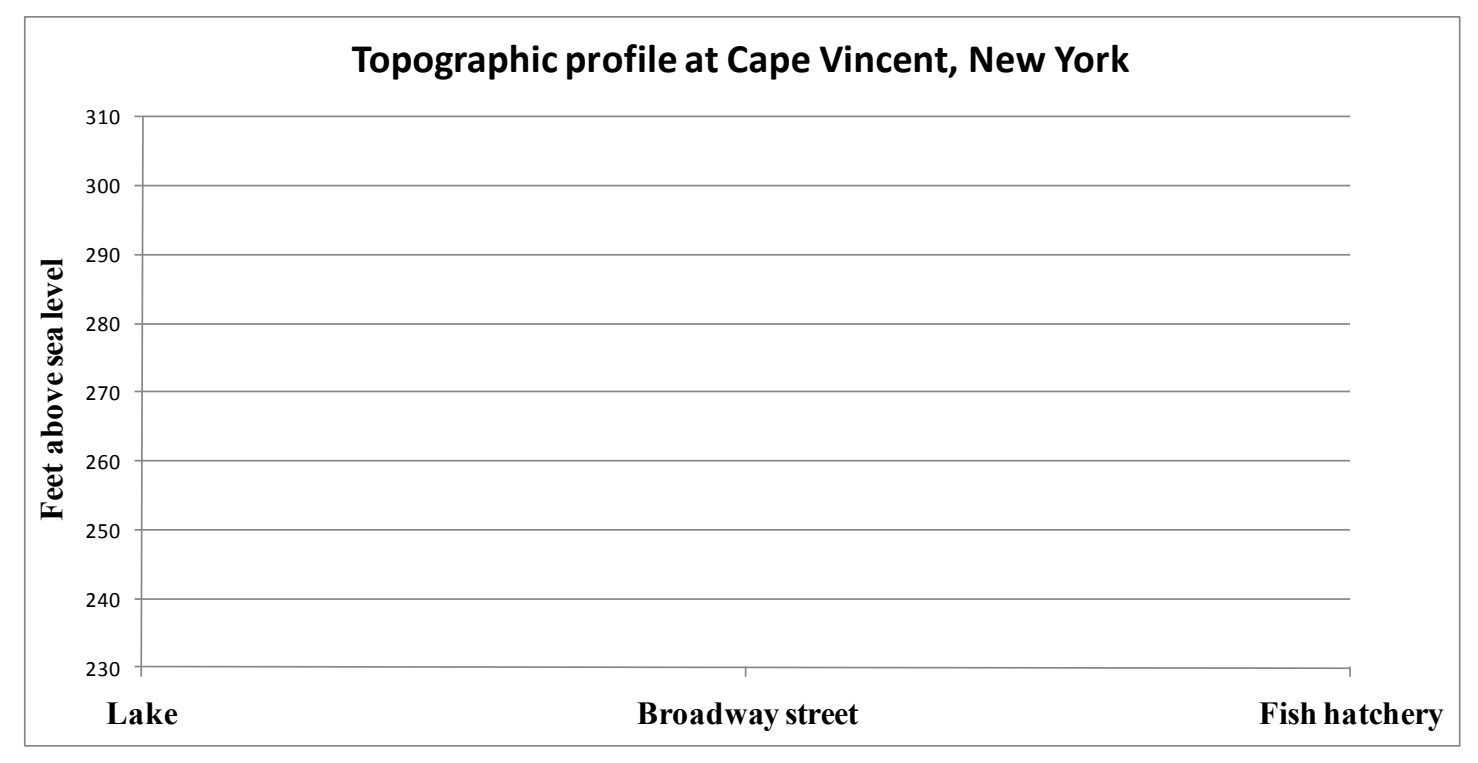

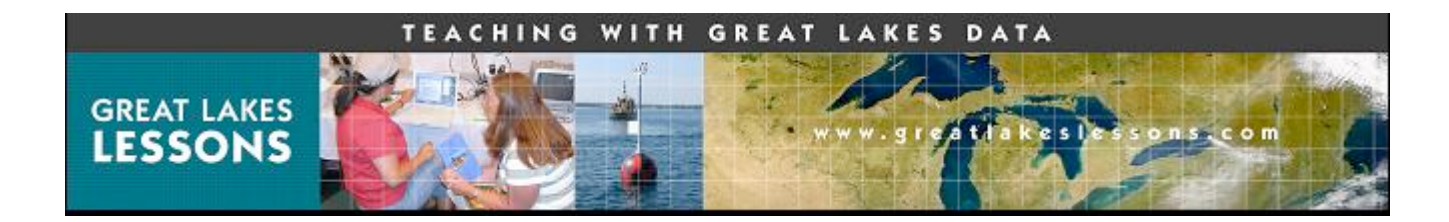

#### USACE Lake Ontario - Historical water levels

| H DE                                           | TRON                        | [ DIS       | TRIC       | ĊΤ.   |               |            |        |       |       |       |       |       |
|------------------------------------------------|-----------------------------|-------------|------------|-------|---------------|------------|--------|-------|-------|-------|-------|-------|
| United States Army                             | Corps of Engin              | eers        |            |       |               |            |        |       |       |       |       |       |
| R Return To The Pre                            | vious Page<br>ater Level Ta | able for La | ake Ontari | o     |               |            |        |       |       |       |       |       |
| Lake Ontario: 1980-1990<br>(Meters, IGLD 1985) | 1                           |             |            |       |               |            |        |       |       |       |       |       |
|                                                |                             |             |            | His   | toric Great L | akes Water | Levels |       |       |       |       |       |
| Year                                           | Jan                         | Feb         | Mar        | Арг   | llay          | Jun        | Jul    | Λug   | Sep   | Oct   | Nov   | Dec   |
| 1980                                           | 74.60                       | 74.61       | 74.60      | 74.99 | 75.14         | 75.13      | 76.12  | 75.08 | 74,88 | 74.66 | 74.55 | 74.54 |
| 1961                                           | 74.51                       | 74,51       | 74.75      | 74.74 | 74.64         | 74.95      | 75,01  | 74,98 | 74.93 | 74.00 | 74,76 | 74.65 |
| 1982                                           | 74.59                       | 74.62       | 74.62      | 74.91 | 75.00         | 75.07      | 75.03  | 74.85 | 74.71 | 74.58 | 74.53 | 74.54 |
| 1983                                           | 74.64                       | 74.76       | 74.77      | 74.87 | 75.15         | 75,17      | 75.00  | 74.92 | 74.79 | 74.64 | 74.53 | 74.82 |
| 1984                                           | 74.73                       | 74.76       | 74.90      | 75.12 | 75.30         | 75.32      | 75.21  | 75.02 | 74.82 | 74.63 | 74.52 | 74.49 |
| 1985                                           | 74,66                       | 74.63       | 74.55      | 75.09 | 75.10         | 75.17      | 75.11  | 74.93 | 74.50 | 74.64 | 74.67 | 74.79 |
| 1986                                           | 74.90                       | 74.98       | 75.06      | 75.29 | 75.29         | 75.34      | 75.33  | 75.25 | 75.11 | 75.16 | 75.04 | 75.02 |
| 1987                                           | 75.00                       | 75.04       | 75.00      | 75.21 | 75.13         | 75.42      | 74.93  | 74.75 | 74.62 | 74.51 | 74.44 | 74.54 |
| 1988                                           | 74.53                       | 74.59       | 74.59      | 74.75 | 74.88         | 74.92      | 74.65  | 74.00 | 74.65 | 74.50 | 74.54 | 74.45 |
| 1989                                           | 74.42                       | 74.43       | 74.39      | 74.70 | 74.95         | 75.22      | 75.19  | 75.02 | 74.84 | 74.70 | 74.65 | 74.58 |
| 1990                                           | 74,54                       | 74.62       | 74,77      | 74.98 | 75.11         | 75.14      | 76.01  | 74.87 | 74.78 | 74.64 | 74.82 | 74.65 |
| Record High                                    | 75.16                       | 75.27       | 75.37      | 75.65 | 75.73         | 75.76      | 75.65  | 75.50 | 75.41 | 75.22 | 75.50 | 75.20 |

## USACE Storm probability tables – Cape Vincent, NY

| H DET                       | ROIT DISTR      | ICT            |            |      |       |
|-----------------------------|-----------------|----------------|------------|------|-------|
| United States Army Corp     | ps of Engineers |                |            |      |       |
| Return To The Previous      | s Page          |                |            |      |       |
| Lake Ontario at Ca          | pe Vincent, NY  |                |            |      |       |
| Possible Storm Induced Rise | s (in feet)     |                |            |      |       |
|                             |                 | Probability of | Exceedance |      |       |
| Month                       | 20%             | 10%            | 3%         | 25   | 1%    |
| January.                    | 1.00            | 1.20           | 1.40       | 1.50 | 1.70  |
| February                    | 0.90            | 1.10           | 1.50       | 1.60 | 1.90  |
| March                       | 0.50            | 1.00           | 1.20       | 1.30 | 1.50  |
| April                       | 0.80            | 0.90           | 1.20       | 1.20 | 1.40  |
| May                         | 0.60            | 0.70           | 0.80       | 0.90 | 0.90  |
| June                        | 0.50            | 0.60           | 0.50       | 0.90 | 1,00  |
| July                        | 0.50            | 0.60           | 0.70       | 0.80 | 0.90  |
| August                      | 0.50            | 0.60           | 0.70       | 0.80 | 0.8.0 |
| September                   | 0.70            | 0.00           | 1.00       | 1.10 | 1.20  |
| October                     | 0.60            | 1.90           | 1.10       | 1,10 | 1.10  |
| November                    | 1.00            | 1.20           | 1.60       | 1.70 | 1.90  |
| December                    | 1.10            | 1.50           | 1.50       | 1.60 | 1.80  |